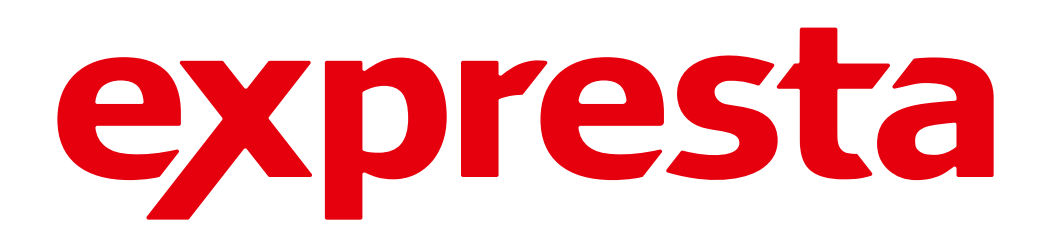

### Expresta und Order Desk-Integration Einrichtungsanleitung

# Vorbereitung der Tabelle für den Import

Bevor Sie mit der Vorbereitung der Tabelle beginnen, kontaktieren Sie bitte unser Support-Team unter api@expresta.com. Wir helfen Ihnen bei der nahtlosen Integration der Order Desk-API.

Um zu beginnen, müssen Sie eine Tabelle wie diese ausfüllen und <u>die Liste</u> der Produkte hinzufügen, die Sie in Ihrem Shop verwenden. Lassen Sie uns das im Detail durchgehen:

#### Produktname

Das ist ein beliebiger Name, der das Produkt repräsentiert. Dieser Name muss mit der tatsächlichen Produkt-SKU übereinstimmen, wie sie in Ihrem System (z. B. Shopify) definiert ist. Der Produktname wird von Systemen wie Shopify zu Order Desk und Expresta übertragen und muss übereinstimmen, um eine genaue Produktkreation und -zuordnung sicherzustellen. Der Produktname in der Tabelle muss mit den zukünftigen Namen in diesem SKU-Feld übereinstimmen.

| Name           | Flowers in the sprint canvas |   |
|----------------|------------------------------|---|
| Item Code/SKU  | FLO_BVG7_N                   |   |
| Price          | 9,99                         |   |
| Quantity       | 1                            |   |
| Weight         | 1.1                          |   |
| Delivery Type  | Ship                         | ~ |
| Category Code  |                              |   |
| Set Variations |                              |   |
| Size           | Large                        | × |
| Color          | Red                          | × |

#### Produkttyp

Da Expresta verschiedene Produkte anbietet, die bestellt werden können – von Visitenkarten bis hin zu Büchern – müssen Sie angeben, welches Endprodukt Sie anbieten. Das können beispielsweise "Sticker" oder "Visitenkarten" sein, wie Sie auf der Produkt-Landingpage von Expresta sehen.

#### Price Calculator – Business Cards

| SIZE AND FOLDING MATERIAL   |                          | MATERIAL                                                                               | PRINTING                                                        |                        | COLOR & OTHER SETTINGS |   | QUANTITY            |      | PRICE INCL. VAT                                 |  |
|-----------------------------|--------------------------|----------------------------------------------------------------------------------------|-----------------------------------------------------------------|------------------------|------------------------|---|---------------------|------|-------------------------------------------------|--|
| 90x50 mm                    | •                        | Matt paper (0.358 mm / 👻                                                               | Simplex                                                         | •                      | Select                 | • | 250                 |      | <del>30,33</del><br><b>24,26 €</b> (0.097 €/pc) |  |
| Do you need<br>023 233 or n | help? Cont<br>nessage us | tact us by email at <u>info@expre</u><br>s via <mark>online cha</mark> t, Mon-Fri 7-19 | <mark>esta.eu</mark> , call us at <u>-</u><br>CET. We will help | +421 221<br>o you with | PRODUCTION SPEED       | 8 | SHIPPING TIME AND C | OSTS |                                                 |  |
| your order a                | nd answer                | all your questions.                                                                    |                                                                 |                        | A RELAX                | • | Slovakia 📔          | •    | DESIGN & ORDER >                                |  |

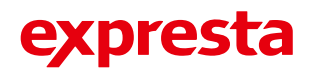

#### Größe

Geben Sie die Abmessungen Ihres Produkts (Breite und Höhe) in Millimetern an, getrennt durch "x", z. B. 90 x 50.

#### Seiten

Wenn das zu druckende Produkt auf beiden Seiten des Papiers bedruckt werden soll, geben Sie hier "2" ein. Wenn nur eine Seite bedruckt werden soll, geben Sie "1" ein.

#### Druckbare Datei

Geben Sie in dieser Spalte den Namen der PDF-Datei an, die mit dem Produkt verknüpft ist. Bitte beachten Sie, dass hier nur der Dateiname erforderlich ist. Die tatsächlichen Dateien müssen Sie auf einer Cloud-Speicherplattform Ihrer Wahl hochladen (z. B. Google Drive, OneDrive etc.) und mit unseren Support-Mitarbeitern teilen. Stellen Sie sicher, dass die Dateinamen im Cloud-Speicher genau mit den in dieser Spalte angegebenen Namen übereinstimmen.

#### Vorderseitenbehandlung

Geben Sie hier Informationen zur gewünschten Oberflächenbehandlung für die Vorderseite Ihres Produkts an, z. B. "Matte Laminierung".

#### Rückseitenbehandlung

Geben Sie hier Informationen zur gewünschten Oberflächenbehandlung für die Rückseite Ihres Produkts an, z. B. "Glänzende Laminierung".

| Product Name | Product Type   | Size (mm) | Sides | Printable File     | Front Treatment   | Back Treatment    |
|--------------|----------------|-----------|-------|--------------------|-------------------|-------------------|
| BSC_25       | Business Cards | 90 × 50   | 2     | business_card.pdf  | Matte Lamination  | Glossy Lamination |
| STC_53       | Stickers       | 50 × 50   | 1     | sticker_design.pdf | None              | None              |
| BKT_25_N     | Booklets       | 210 × 297 | 2     | booklet_cover.pdf  | Glossy Lamination | Matte Lamination  |

**Beispiel der Tabelle** 

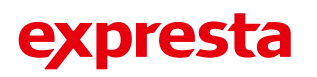

## Kontaktaufnahme mit dem Expresta-Support

Sobald Sie das Excel-Dokument vorbereitet haben und es sicher einsatzbereit ist, kontaktieren Sie bitte unser Support-Team oder senden Sie uns eine E-Mail an api@expresta.com.

Bitte beachten Sie, dass es während des ersten Imports Ihrer Produkte in unser System zu einem vermehrten Austausch zwischen Ihnen und unseren Mitarbeitern kommen kann. Zwar wird dieser Importprozess zunächst von unserem Team durchgeführt, in Zukunft wird er jedoch automatisiert, sodass Sie ihn eigenständig verwalten können.

Sie müssen in Order Desk einen speziellen Ordner erstellen, in dem die zu verarbeitenden Bestellungen abgelegt werden, bevor sie in unser System importiert werden. Dieser Schritt ist entscheidend, daher stellen Sie bitte sicher, dass der Ordner eingerichtet ist und die Bestellungen entsprechend dorthin geleitet werden.

Nach dem ersten Import müssen Sie uns Ihre **Order Desk-Shop-ID**, den **API-Key** und die **Folder-ID** auf sichere Weise zur Verfügung stellen. Sobald dies erledigt ist, kümmert sich unser System um den Rest.

Die Store-ID und den API-Key finden Sie hier: https://app.orderdesk.me/settings/api

| ← → C to app.order                                                            | desk.me/settings/api                                                                                                    | * <b></b> |                   |
|-------------------------------------------------------------------------------|----------------------------------------------------------------------------------------------------|-----------|-------------------|
| 🕄 rder Desk 🚥                                                                 |                                                                                                    |           | 6+ Logout         |
|                                                                               | 🚍 You have 22 days left in your free trial. Upgrade today.                                                                                                    |           |                   |
| <ul> <li>★ Getting Started</li> <li>▲ Dashboard</li> <li>➡ FOLDERS</li> </ul> | Store Details         Folders         Email         Custom CSS         Security         Defaults         Return Addresses         Feature Tags         API         Deletion |           |                   |
| Prepared<br>Closed<br>Canceled<br>Test 2<br>All Orders 2                      | Reset Key                                                                                                    |           | Remove API Access |

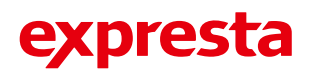

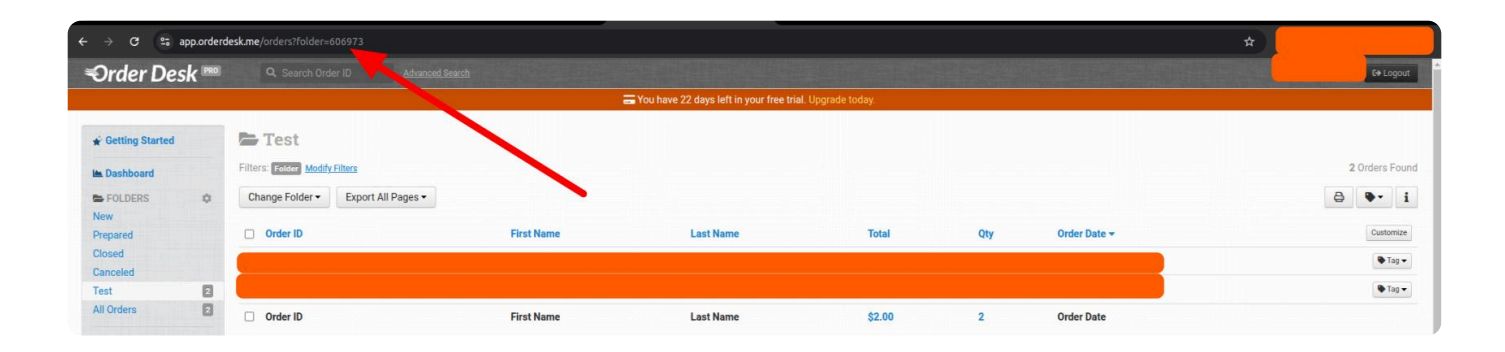

Die Folder-ID sehen Sie, wenn Sie den Ordner auswählen, mit dem unser System arbeiten soll. Anschließend verbindet sich unsere Software automatisch mit Ihrem Order Desk-Shop, sucht nach neuen Bestellungen und versucht, diese zu importieren. Wenn alles korrekt eingerichtet ist und die SKUs der Produkten in Ihren Order Desk-Bestellungen mit den Produktnamen aus Ihrem Import in unserem System übereinstimmen, wird der Import reibungslos erfolgen. Bitte beachten Sie, dass dieser Import alle 3 Stunden durchgeführt wird.

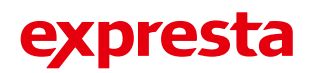

# Zahlungs- und Versandmethoden

#### Zahlungsdefinition festlegen

Im Gegensatz zu unserer API umfasst unsere Order Desk-Integration keine Zahlungsdefinition in diesem Prozess. Um fortzufahren, müssen Sie sich an unser Support-Team wenden und sich als Geschäftskunde identifizieren. Sobald Ihre Identität verifiziert wurde, können Sie Ihre Bestellungen ohne Verzögerungen auf Rechnung drucken und liefern.

#### Versandmethode festlegen

Wenn Sie bereits zuvor mit Expresta gearbeitet haben, wissen Sie vielleicht, dass wir bei der Berechnung der Liefermethoden die Parameter der Bestellung, wie Gewicht und Abmessungen, berücksichtigen und basierend darauf Versandmethoden zur Auswahl anbieten. Etwas Ähnliches bieten wir auch in unserer Order Desk-Integration an.

Der erste Ansatz ist eher manuell und erfolgt, indem Sie die Daten von Expresta verwenden und diese in Order Desk hinzufügen.

In der <u>Preisliste | Expresta</u> gibt es die Spalte "**Carrier Code**", bei der es sich im Grunde um den Kategorienamen des Versanddienstleisters handelt.

| expresta                 |                | Search (e.g. Business C | Cards, Flyers, Books,) C | 2                    | (2)                           | ë ji                        |
|--------------------------|----------------|-------------------------|--------------------------|----------------------|-------------------------------|-----------------------------|
| ALL PRODUCTS FOR BUSINES | SS LIFE EVENTS | BOOK PRINTING           | FOR CREATIVE SOULS       |                      |                               |                             |
| Shipping price lis       | st             |                         |                          |                      |                               |                             |
| Austria                  | •              |                         |                          |                      |                               |                             |
| Type of transport        |                | Limits to dimensions    | Limits to<br>weight      | Speed of<br>delivery | Price incl. VAT               | Carrier<br>Code             |
| UPS $\vee$               |                | from 0mm to 3000mm      | from 0kg to<br>500kg     | 1d                   | from 9,25 € to<br>1 280,88 €  | courier-<br>ups             |
| Post.at ∨                |                | from 0mm to 3600mm      | from 0kg to<br>200kg     | 1d                   | from 3,99 € to<br>106,74 €    | courier                     |
| DHL Express $\vee$       |                | from 0mm to 3000mm      | from 0kg to<br>500kg     | 1d                   | from 22,33 €<br>to 1 567,94 € | courier-<br>dhl-<br>express |
| DHL Paket $\vee$         |                | from 0mm to 3600mm      | from 5kg to<br>200kg     | 2d                   | from 0,00 € to<br>58,71 €     | courier                     |
|                          |                | from 3000mm to          | from Oka to              |                      |                               | courier-                    |

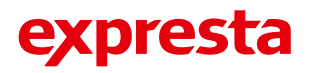

Sie können den gewünschten Carrier Code auswählen, z. B. courier-dhl-express, und diesen dann im Popup "Bestellinformation" von Order Desk hinzufügen (**Order Desk > Edit Order Details > Shipping Method**).

| Order 4479320805 2024-12                                                                                                    | Edit Order Deta      | ils                 | ×            |   |                             |        |
|----------------------------------------------------------------------------------------------------|----------------------|---------------------|--------------|---|-----------------------------|--------|
| Test -                                                                                                    | Email Address        |                     | *            |   |                             |        |
| and the second second se | Order Source         | Order Desk          |              |   | Add Checkout Data Fields    |        |
| and the second second second second second second second second second second second second second second second                                                                                                    | Source ID#           |                     |              |   |                             |        |
| APPROVED                                                                                                    | External Fulfillment |                     |              |   |                             |        |
| Edit Order Details                                                                                                    | Fulfillment ID#      |                     |              |   |                             |        |
|                                                                                                    | Shipping Method      | courier-dhl-express | )            |   |                             |        |
| Name                                                                                                    | Payr ant Status      | Approved ~          |              |   | Subtotal                    | \$1.00 |
|                                                                                                    | Order Date           | 2024-12-26 04:39:56 |              |   | Shipping                    | \$0.00 |
|                                                                                                    | Customer ID          |                     |              | 0 | Discounts<br>Grand Total    | \$0.00 |
| Split Order Duplicate Order Add Order Delete Items Duplicate                                                                                                    | Processor Response   |                     |              |   | Shand rotar                 | Г      |
|                                                                                                    | Drocosor Polonoo     | 1                   | Save Details |   | Tracking #                  | Add    |
|                                                                                                    | _                    |                     |              |   | Add More Fields to Shipment | Huu    |
|                                                                                                    |                      |                     |              |   |                             |        |

Mithilfe dieser Methode wird beim nächsten Besuch unserer Software in Ihrem Shop die Bestellung mit den bereits gültigen Daten übernommen.

Falls Sie jedoch wünschen, dass die Versandmethode automatisch vorab ausgefüllt wird, können wir das auch umsetzen. Dafür benötigen wir eine weitere Tabelle, die glücklicherweise viel einfacher ist. Bei diesem Ansatz müssen Sie den Carrier Code für das Land angeben, z. B.:

| Country ISO | Preferred Carrier<br>Code |
|-------------|---------------------------|
| AT          | courier-dhl-express       |
| NL          | tracked-letter            |
| BL          | courier                   |

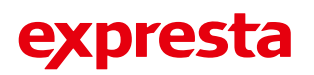

Auf diese Weise können Sie die Carrier Codes für Ihre Zielländer sorgfältig auswählen, festlegen und sind dann fertig.

#### Was passiert, wenn Ihre Bestellung in die Produktion geht (also

#### gedruckt wird)?

Sobald Ihre Bestellung verarbeitet und zum Drucken gesendet wurde, fügen wir eine "Notiz" zu Ihrer Order Desk-Bestellung hinzu. Diese sieht wie folgt aus:

**Order Notes** 

Your order 4383546480 was printed. Follow the progress at Expresta's my orders page (ID 310593) - Expresta API, 2024-09-17 12:08:03 - Delete

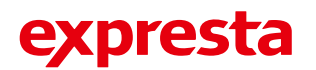

#### Was passiert, wenn Ihre Bestellung versendet wird?

Sobald Ihre Bestellung gedruckt und an die Lieferadresse versendet wurde, erstellen wir eine Versandinformation, die wie folgt aussieht. Mit den Informationen zu Ihrer Bestellung, die wir an Order Desk übermitteln, können Sie die Sendung verfolgen, bis sie ihr Ziel erreicht.

|      |              |                 | Flice                             |                 |   |
|------|--------------|-----------------|-----------------------------------|-----------------|---|
|      |              | Edit Shipment   |                                   | ×               |   |
|      |              | Tracking #      | 91114940017                       |                 | ₿ |
| tems | Duplicate It | Carrier Code    | courier                           |                 |   |
|      |              |                 | USPS, UPS, FedEx, DHL, etc.       |                 |   |
|      |              | Shipment Method | GLS courier - no need to impose c |                 |   |
|      |              | Weight          | 0.54                              |                 |   |
|      |              | Cost            | 0                                 |                 |   |
|      |              | Status          |                                   |                 |   |
|      |              | Tracking URL    | https://gls-group.eu/EU/en/parce  |                 |   |
| page | e (ID 3066   | Date Shipped    | 2024-08-26                        |                 |   |
|      |              |                 | Save Changes                      | Delete Shipment |   |
|      |              |                 |                                   |                 |   |

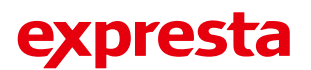